# × Nástrojová lišta v editačním poli

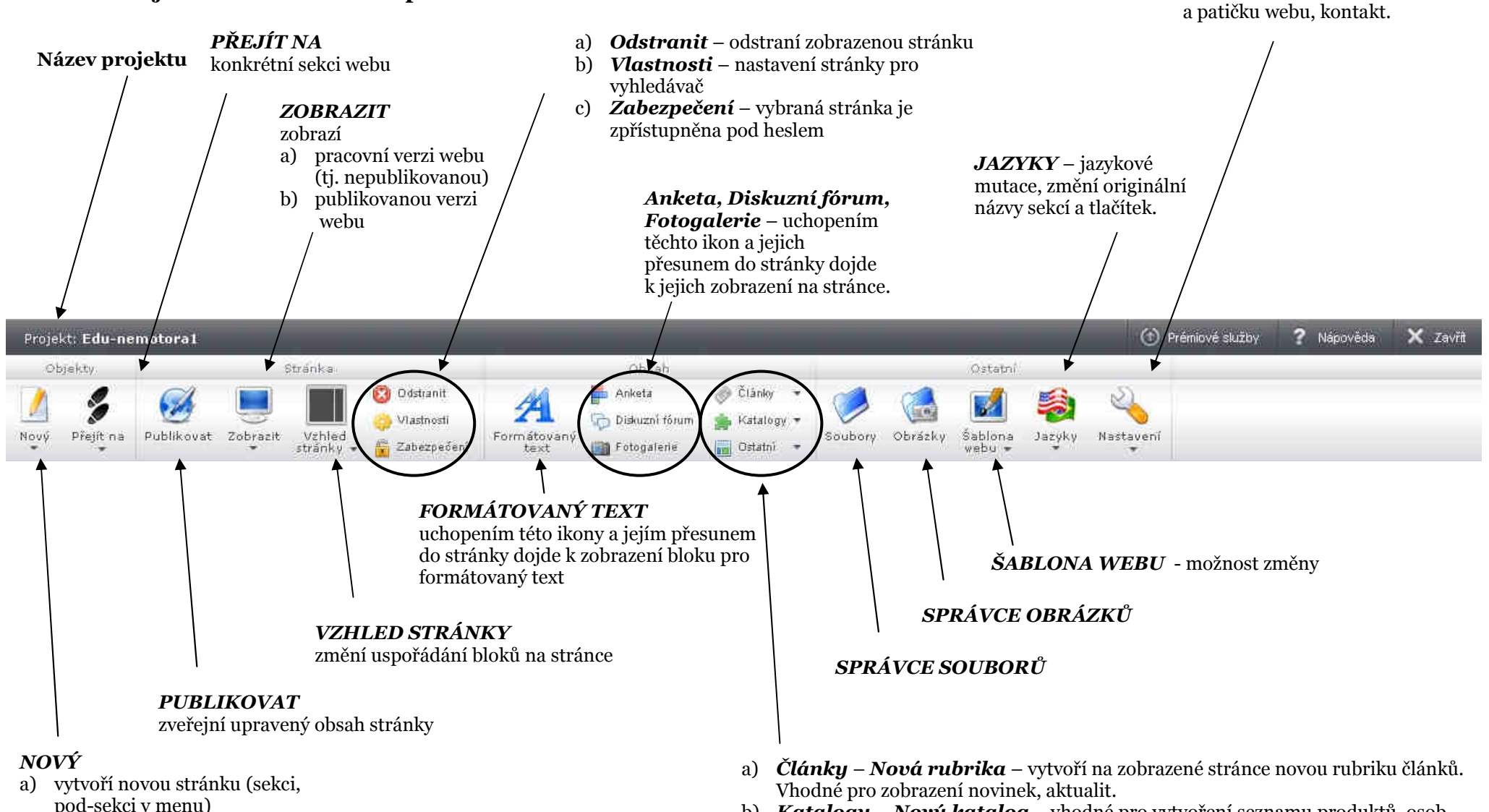

- přidá článek do sekce "Novinkv" b)
- přidá záznam do katalogu c)

**NASTAVENÍ** – nastaví hlavičku

- b) Katalogy Nový katalog vhodné pro vytvoření seznamu produktů, osob...
- Ostatní např.: Sociální sítě Facebook, Mapy Google Maps, Videa c) YouTube, Blueboard.cz (počasí, ankety, návštěvní knihy...), HTML kód.

# **×** Editace hlavičky webu

- 1. Žák si najede myší na hlavičku webu, která obsahuje obrázek (logo) a název webu.
- 2. Myší dvakrát klikne na název webu... otevře se okno *Hlavička*, do nějž může napsat jiný název webu, web může nechat bez názvu či vložit logo. Potvrdí "*OK*".
- 3. Změnu obrázku loga či případného textu do loga provede žák příkazem "*Upravit obrázek*", který se zobrazí po najetí myši na obrázek loga v hlavičce webu.
- 4. Pro změnu obrázku v logu webu zvolí žák příkaz "*Přidat obrázek*". Volbou některého z nabídnutých obrázků či nahráním obrázku z PC přejde žák do editačního pole aktuálního obrázku. Obrázek musí být pro provádění grafických úprav označen.
- 5. Do obrázku loga lze ještě "*Přidat text*" s volbou některých efektů.
- 6. Provedené změny žák uloží příkazem "*Uložit*" nebo pro návrat do původního stavu zvolí tlačítko "*Obnovit původní*".

## × Jak upravit menu stránky

1. Na stránce s editací celého webu žák zvolí příkaz "Upravit menu".

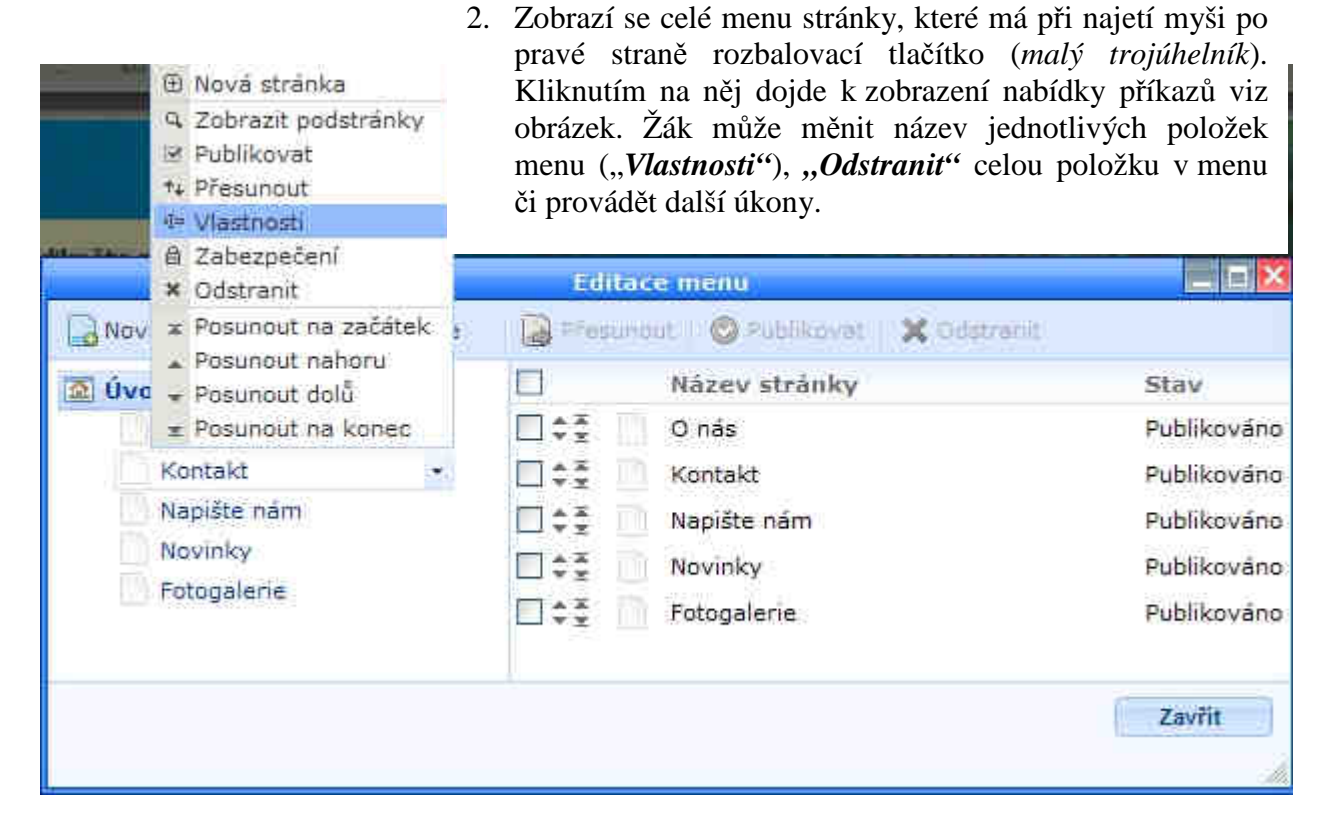

- Pokud chce žák vytvořit další položky (pod-položky) menu, slouží k tomu příkaz "*Nová stránka*". Žák tedy vybere jednu z položek menu a kliknutím na "*Nová stránka*" bude vložena další položka.
- 4. Při provedení změn je nutné vždy potvrdit tlačítko "Publikovat".

# × Vkládání a práce s textem

- a) Pro vytvoření nového bloku s textovým obsahem žák klikne na tlačítko "*Formátovaný text*" v nástrojové liště nebo jej přetáhne do požadovaného místa na stránce.
- b) Pro úpravu stávajícího textu se použije příkaz "Upravit text" u konkrétního bloku.

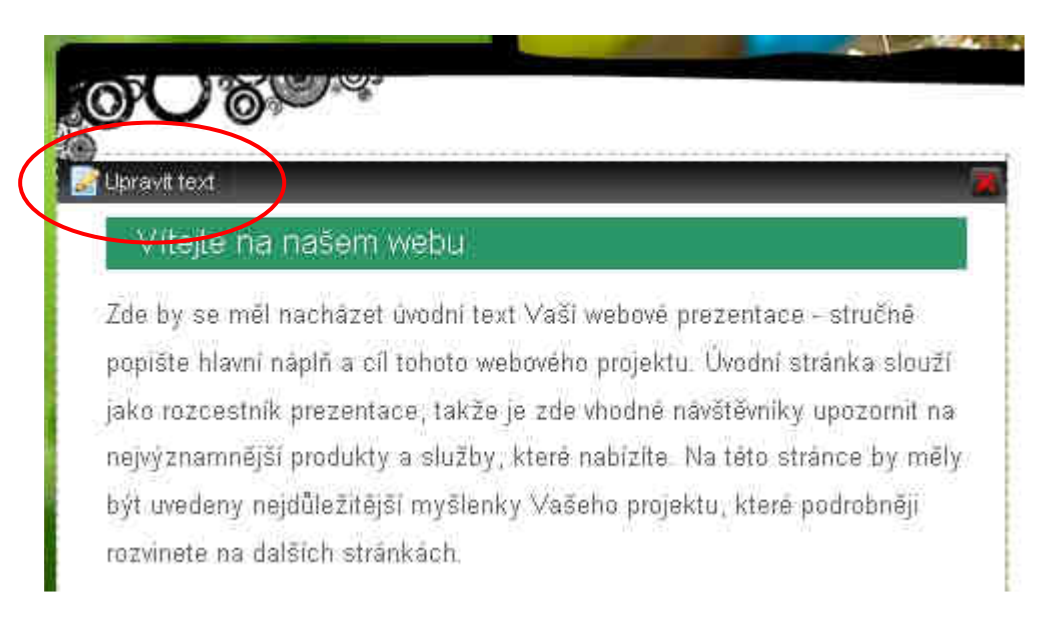

V nově otevřeném okně *Formátovaný text* je možné ihned začít psát. Text lze formátovat, používat odrážky, nastavovat styly nadpisům. Na stránku lze také vložit odkaz, obrázek, soubor (vytvořený např. v textovém editoru, prezentaci...). Na závěr je nutné celou práci uložit příkazem "*Uložit*".

| Formátovaný text                  |                                          |
|-----------------------------------|------------------------------------------|
| Normální 🚽 B I 😐                  | E = 1 i = 1 ≤ 0 ≤ 4 ∨ložit +             |
| Vložit jako čistý text            |                                          |
| /<br>Formátování označeného textu | <b>Vkládání</b> obrázků, odkazů, souborů |

Na stránkách vytvořených pomocí Webnode jsou často k vidění články a texty vložené z Wordu či internetových stránek přímo do hlavního okna. Výsledek bývá často špatný. Vložený článek má jiný font než celá webová stránka.

Vyvarovat se výše popsanému znamená zkopírovat si připravený článek z Wordu nebo webu, kliknout myší do požadovaného místa v okně *Formátovaný text*, kam se má článek vložit a vybrat ikonu "*Vložit jako čistý text*".

#### × Vkládání obrázků

- a) do bloku "*Upravit text*" v okně *Formátovaný text*:
- volba tlačítka "*Vložit obrázek*".

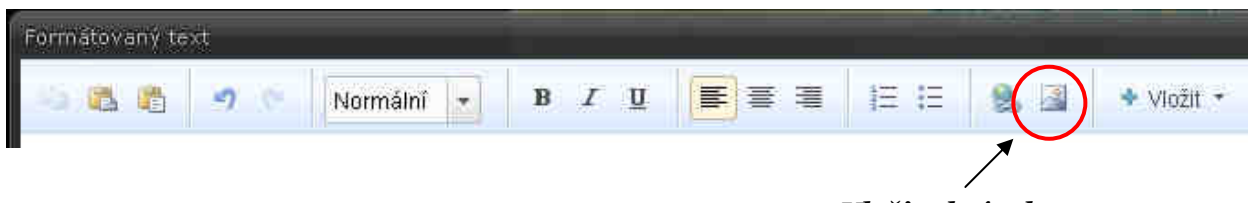

Vložit obrázek

- otevře se okno s názvem *Vložit obrázek*, kde je přehled o využitém místě a nahraných obrázcích. Žák zde může jednotlivé obrázky třídit do vytvořených složek příkazem "*Nová složka*" pro větší přehlednost.
- příkazem "*Nahrát obrázky*" žák nahraje nové obrázky do složky, ve které se právě nachází.
- pokud chce žák obrázek upravovat, najede na obrázek myší a vybírá z nabídnutých tlačítek pod obrázkem, jako jsou např. otočit obrázek, upravit obrázek (nastavení velikosti) atd.
- jedním kliknutím na obrázek dojde k jeho vložení do textu. Do textu lze přidávat obrázky typu .jpg, .png, a .gif.
- obrázek se okamžitě objeví na zvoleném místě. Jeho vložení potvrdí žák kliknutím na tlačítko "*Uložit*" v okně *Formátovaný text*.
- b) do bloku "*Správa fotek*" přímo v sekci *Fotogalerie* nebo v nově vytvořené fotogalerii přetažením ikony *Fotogalerie* na nějaké místo zobrazené stránky.
- volbou příkazu "*Správa fotek*" a následně "*Nahrát obrázky*" vybere žák obrázky ze svého PC, které se nahrají do budoucí fotogalerie. Lze označit více obrázku najednou.
- najetím myší na obrázek může žák provádět opět základní úpravy obrázku, jako je změna velikosti či otočení.
- obrázky jsou připravené pro vložení do fotogalerie a to příkazem "Zavříť".
- ve stejném řádku jako se nachází "*Správa fotek*" je také příkaz "*Nastavení*". Zde lze změnit typ fotogalerie a další parametry zobrazovaných fotek.
- c) přetažením ikony "*Katalog*" z nástrojové lišty do konkrétního místa na zobrazené stránce.

Aby se veškeré změny projevily, musí žák potvrdit tlačítko "*Publikovat*" (v nástrojové liště nebo ve žlutooranžovém proužku pod ní).

# × Vkládání videí

- žák si vybere video na YouTube.com, které chce vložit na web, a zkopíruje si jeho adresu v internetovém prohlížeči.
- přejde na stránku, kam chce video vložit.
- klikne na tlačítko "Ostatní" v nástrojové liště a vybere příkaz "Videa" a možnost "YouTube". Ikonku "YouTube" přetáhne myší do požadovaného místa.

| Widget: YouTube | 8 E           |                                                   | (                                                           |
|-----------------|---------------|---------------------------------------------------|-------------------------------------------------------------|
| You Tube        | You<br>Vyhled | Tube<br>site na <u>www.voutube.comic</u> 9 požado | ované vídeo a vložte jeho vvebovou adresu do formuláře níže |
| Adresa videa (U | RL)*          | např. http://www.youtube.com/i                    | /watch?v=Q3Kvu6Kgp88                                        |
| Velikost videa  |               | Velké                                             | ×                                                           |
| Zarovnání       |               | Na střed                                          | 9                                                           |
|                 |               |                                                   | OK nebo Zrušit                                              |

- do prázdného řádku zobrazeného okna překopíruje internetovou adresu videa.
- může provést nastavení velikosti videa a jeho zarovnání.
- potvrdí příkaz "*OK*".

## 🗴 Další možnosti

- na stránku lze vložit *Anketu* z nástrojové lišty.
- položka *Kontakt* nabízí kromě úpravy textu také příkaz "*Nastavení*". Zadáním adresy dojde k zobrazení mapy, které lze nadefinovat základní parametry.
- položka *Napište nám* skrývá pod příkazem "*Nastavení*" možnost zadání e-mailové adresy pro zasílání vzkazů do elektronické schránky žáka od návštěvníků webu.
- položka Novinky funguje jako stručný přehled novinek na webu. Přidávat lze Nové články a v "Nastavení" udávat konkrétní parametry.

## X Ukončení práce v editaci stránek

V pravé části editace stránek zvolí žák tlačítko "*Zavřít*" a následně "*Odhlásit*" a zavře internetový prohlížeč.